# ワクチン接種予約の利用方法「接種会場から選択する場合」

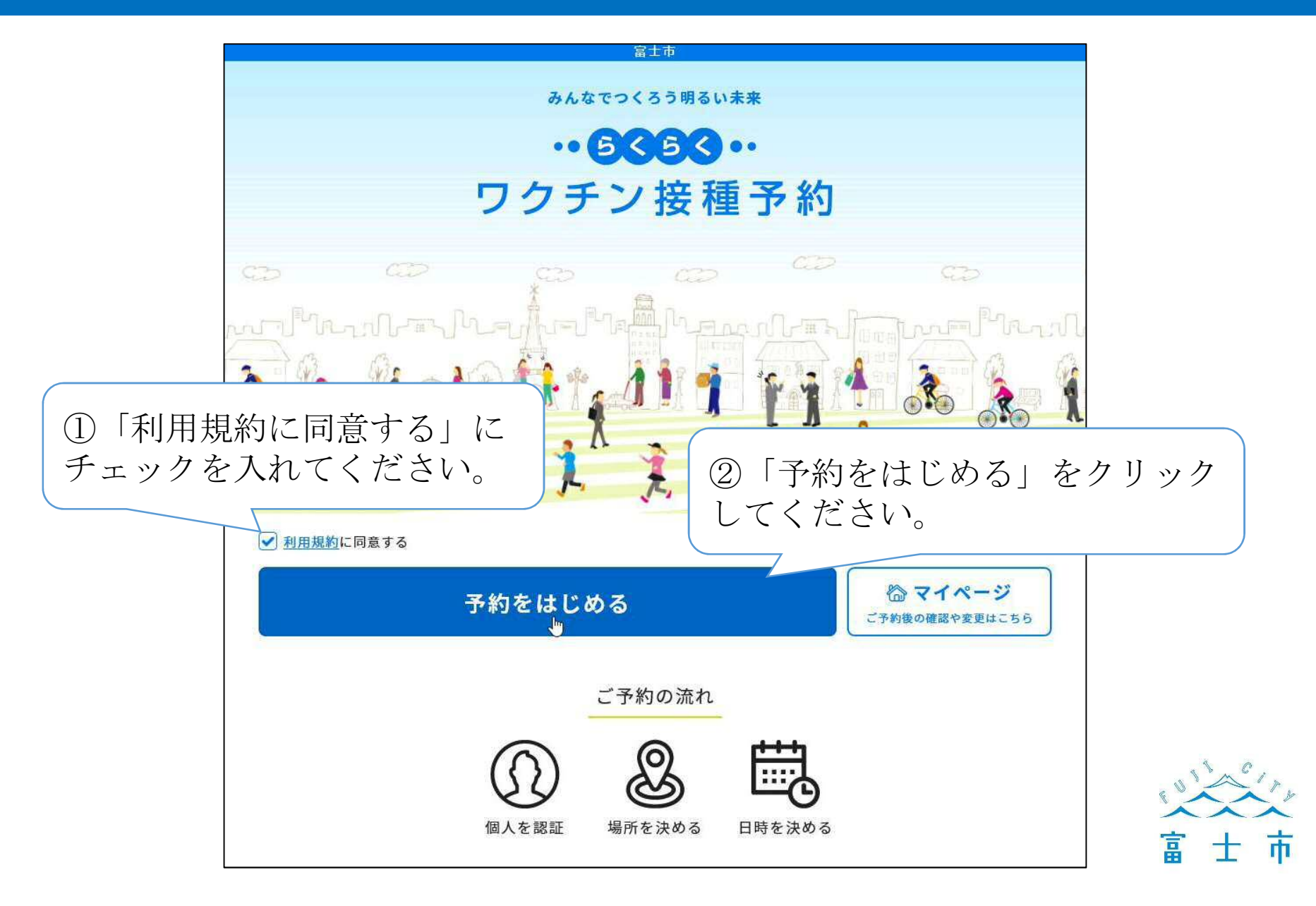

#### 個人の認証 個人の認証 ①接種券に記載されている10桁の 接種券番号を入力してください。 接種券番号 10桁の 接種券番号 を入力しましょう 5 ②生年月日を入力してください。 生年月日 確認のために生年月日を入力してください 1960年(昭和35年) 1月 1日 次に進む ③「次に進む」をクリック してください。 Mr. - Mangalan Mangalan Salar S. 2 8 士市 Ē

### 連絡先の入力①

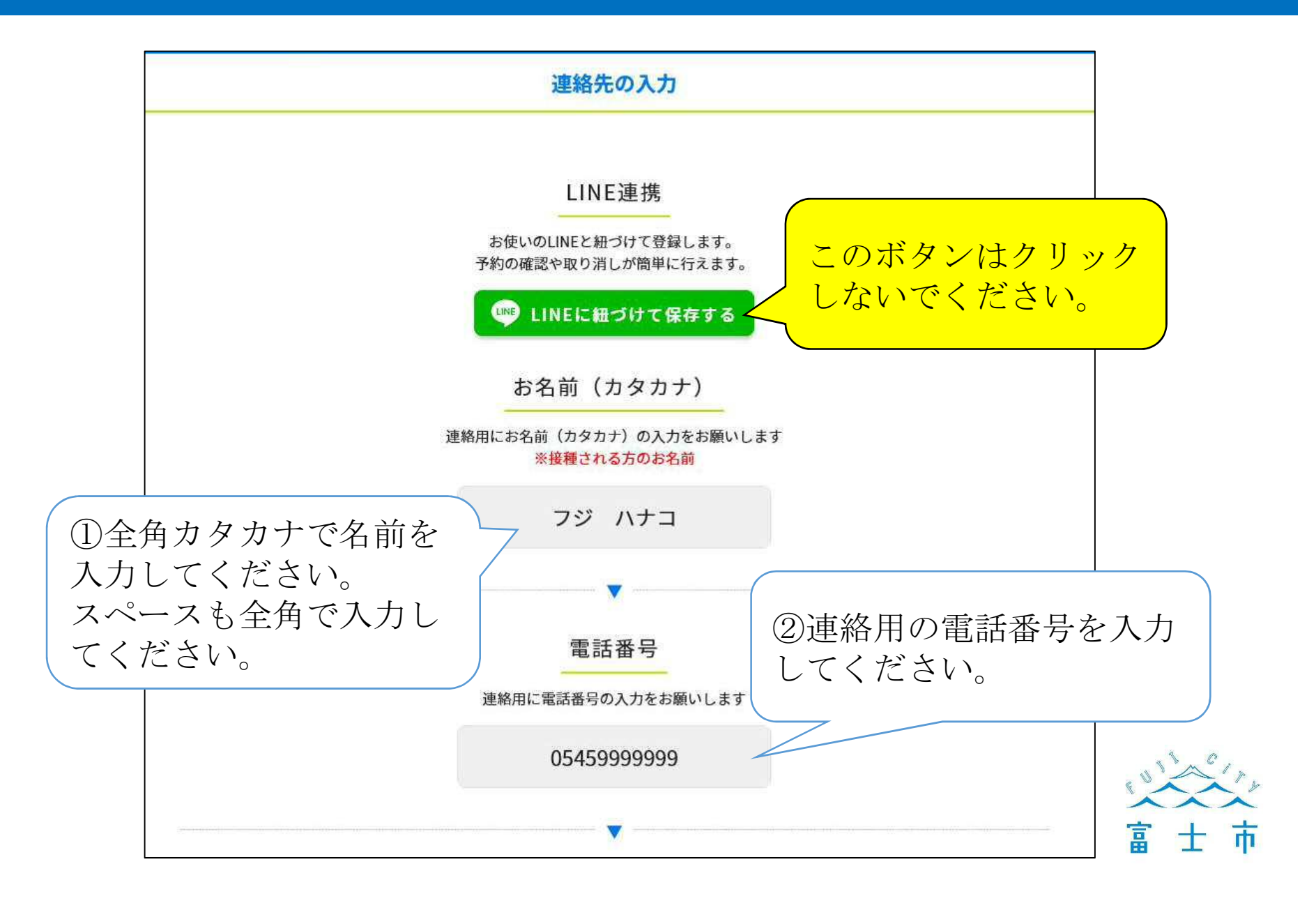

# 連絡先の入力②

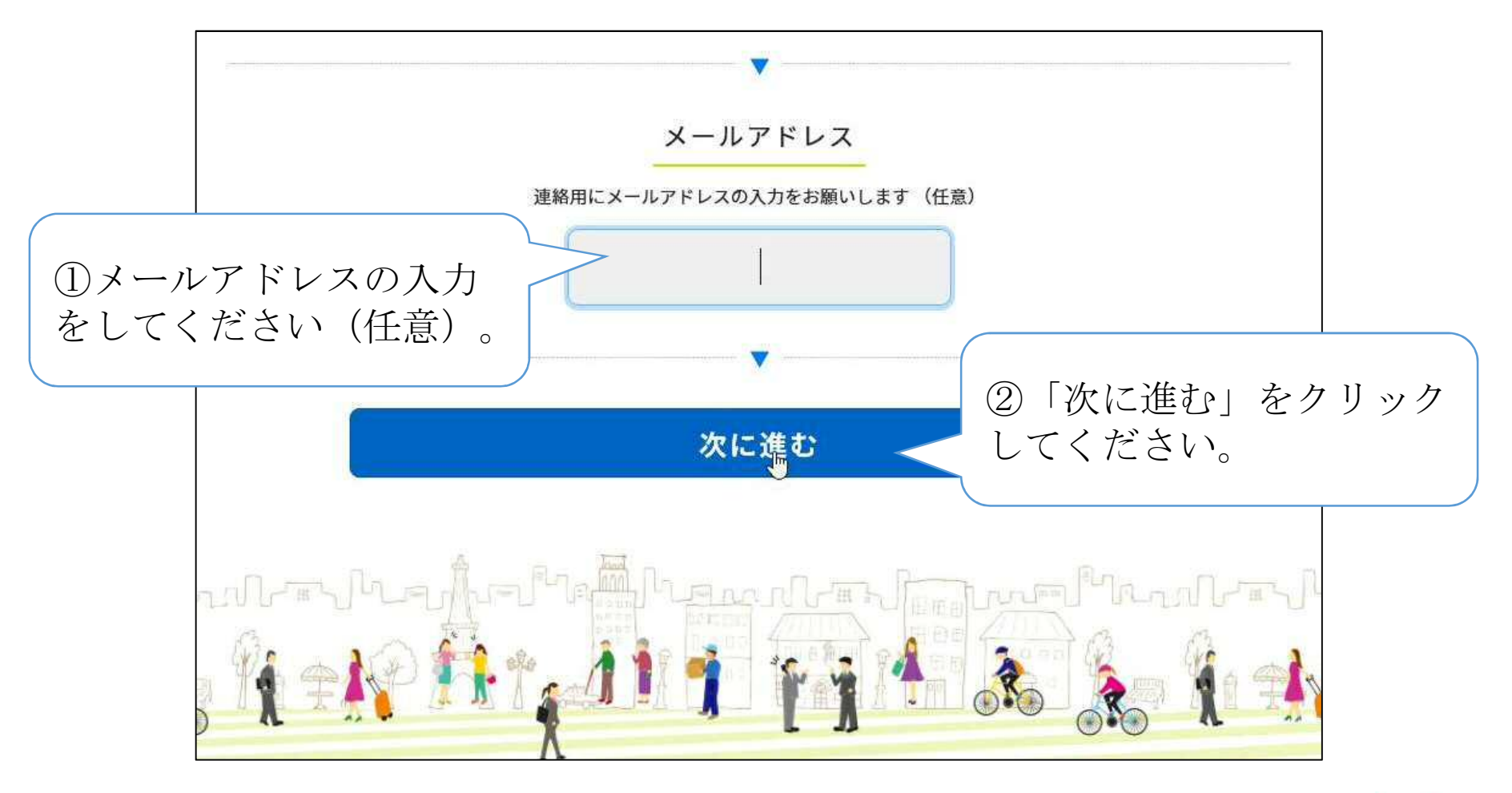

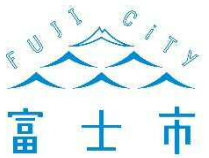

### LINE連携確認

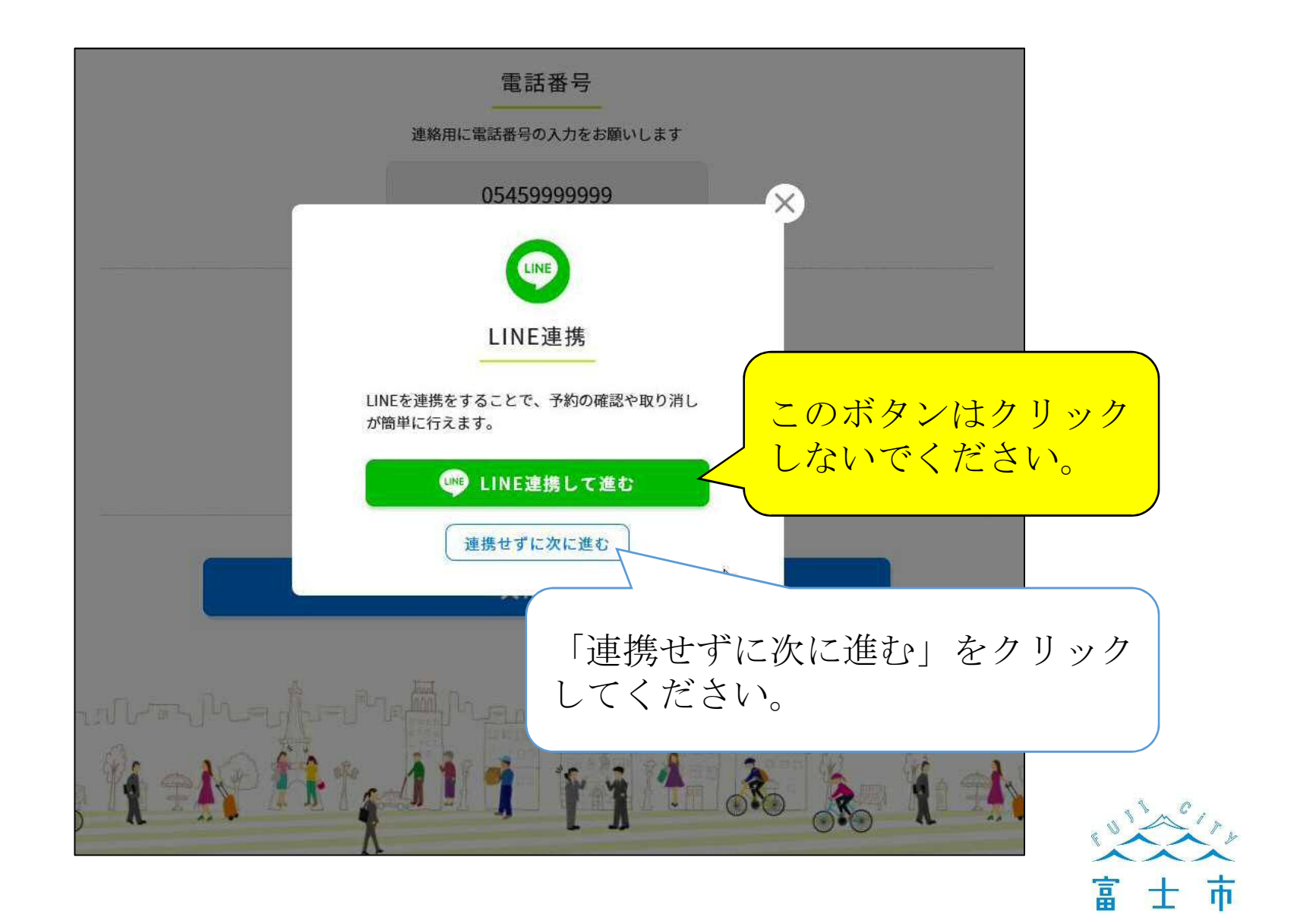

### 予約方法を選ぶ

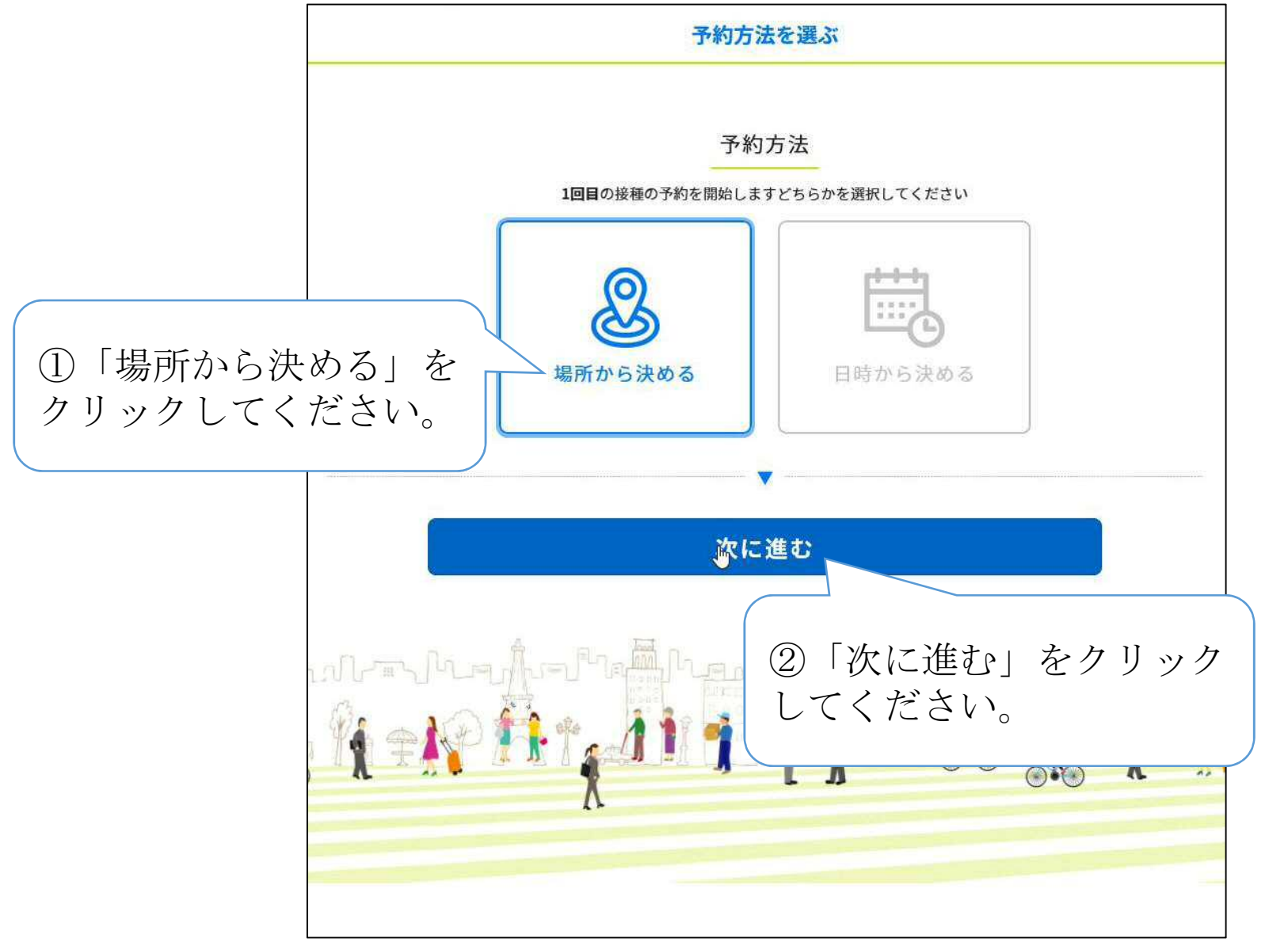

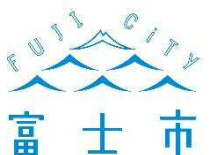

### 接種会場を選ぶ①

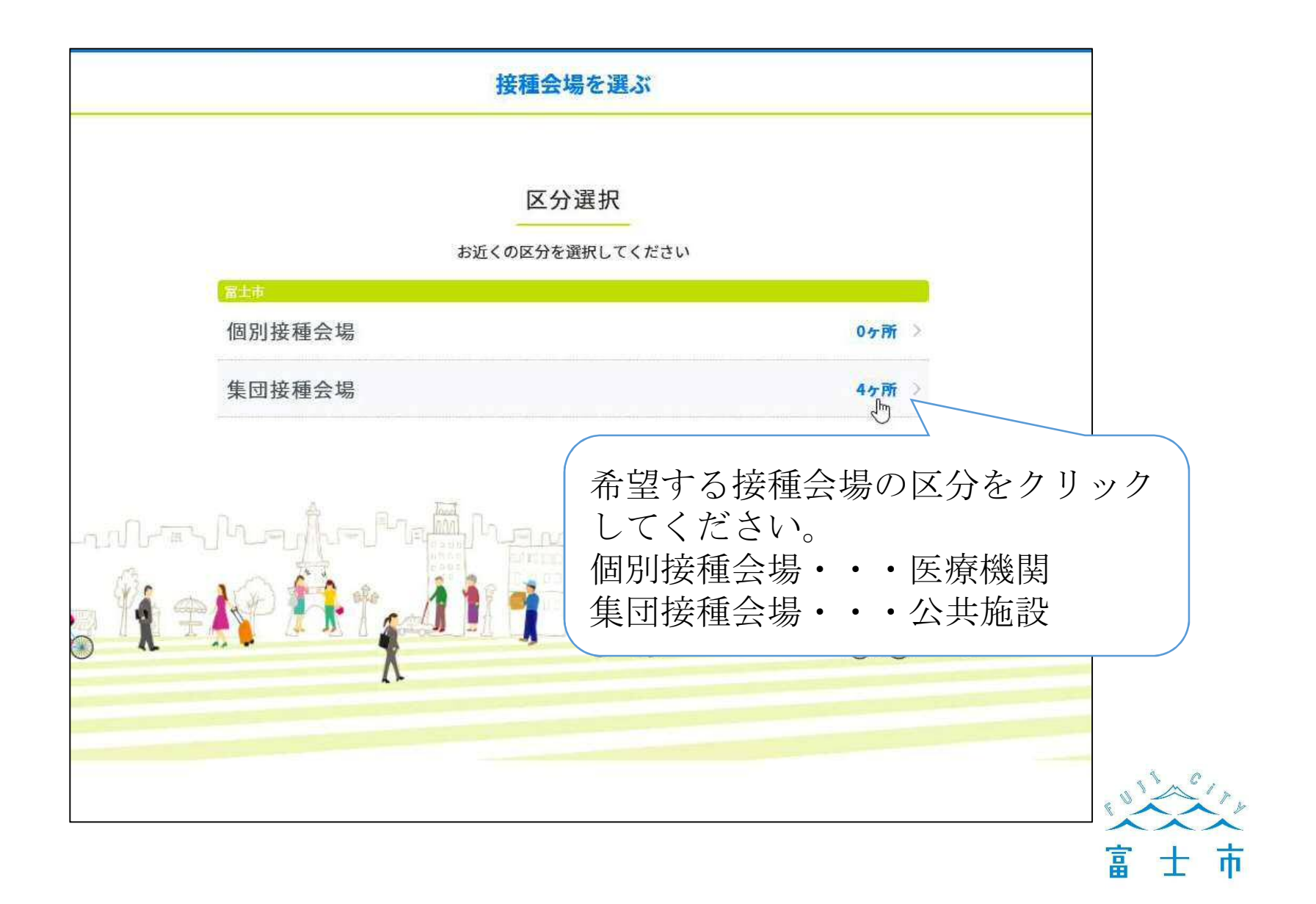

# 接種会場を選ぶ2

| 富士市保健センター(フィランセ)                             | O b        |
|----------------------------------------------|------------|
| 富士市文化会館ロゼシアター<br>富士市夢原町1750                  | کن<br>O >  |
| ふじさんめっせ 富士市産業交流展示場<br><sup>富士市柳島189-8</sup>  | <b>X</b> > |
| ふじさんエコトピア<br><sub>富士市大淵676</sub>             | <b>X</b> > |
| 社会福祉センター(東部市民プラザ)<br><sup>富士市富士岡南257-2</sup> | 0 >        |
| 社会福祉センター (鷹岡市民プラザ)<br><sup>富士市久沢797-1</sup>  | <b>△</b> > |

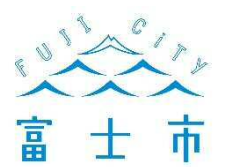

# 予約日を選ぶ

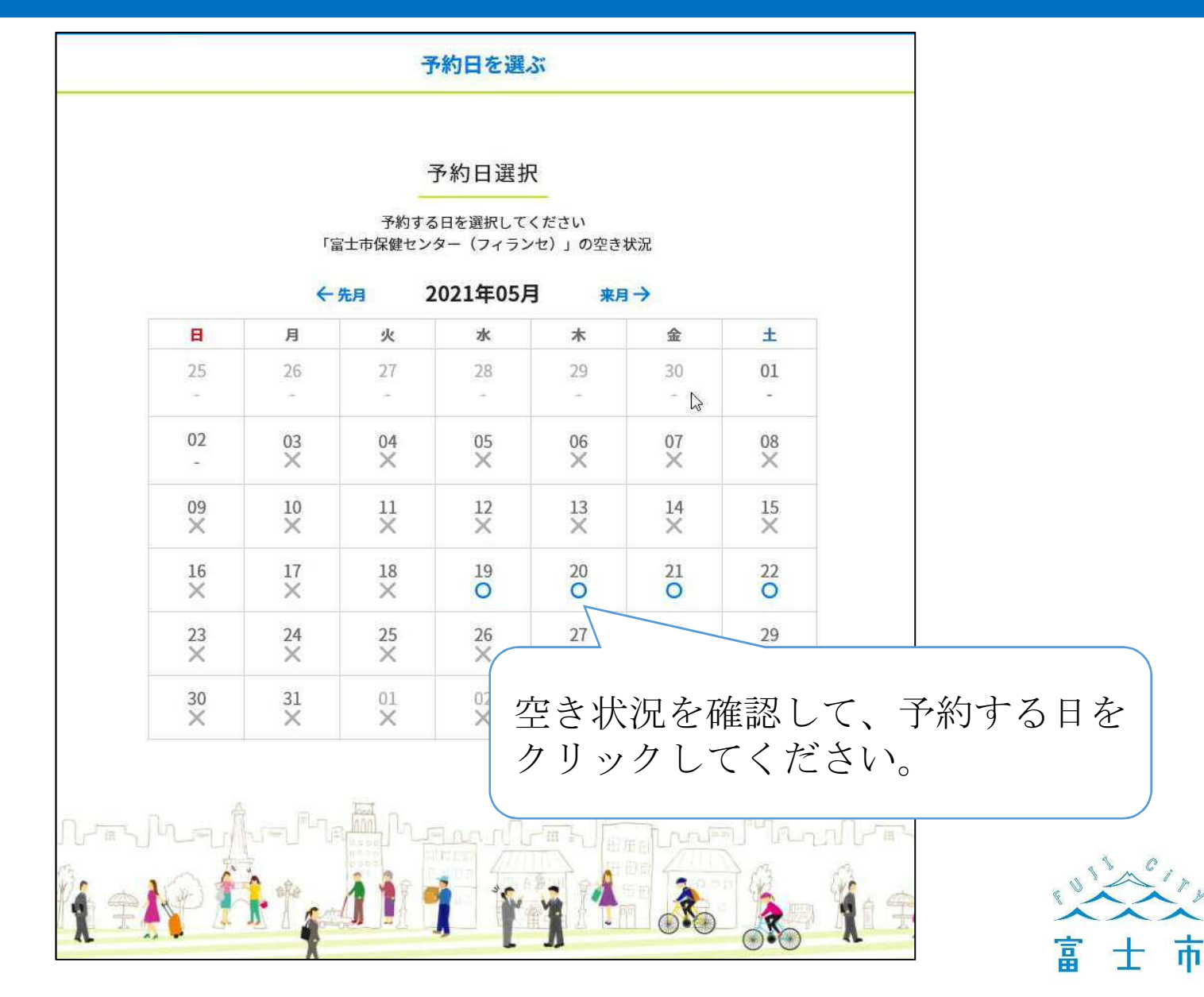

### 予約時間を選ぶ

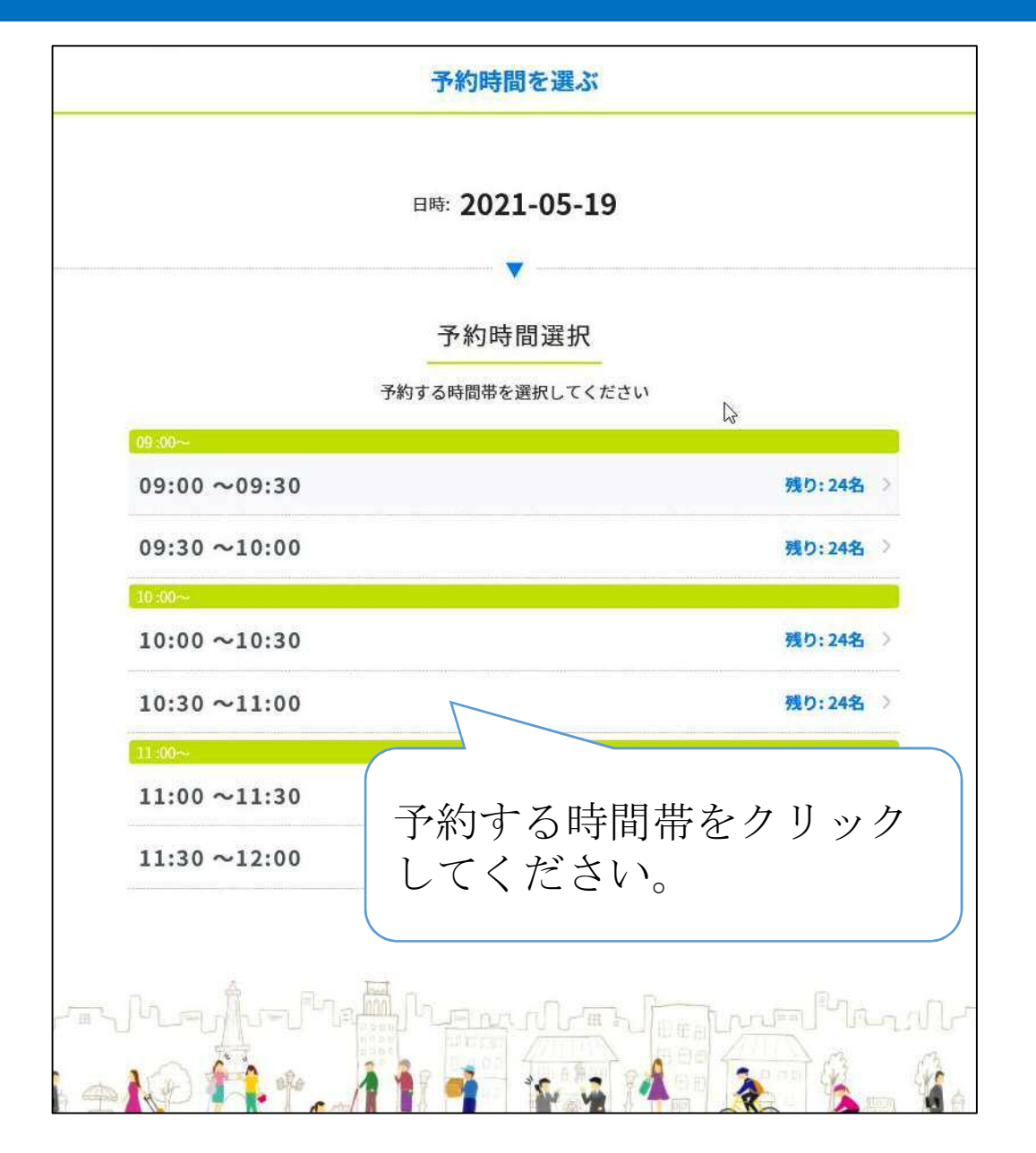

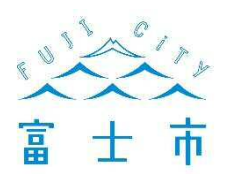

# 予約内容の確認

| 予約内容の                                      | <b>淮</b> 認                                                                    |
|--------------------------------------------|-------------------------------------------------------------------------------|
| ご予約内容                                      |                                                                               |
| 富士市保健センター(フィランセ)<br><sup>富士市本市場432-1</sup> |                                                                               |
| 日時: 2021-05-19 09:00~09:30                 |                                                                               |
| 接種券番号: 0000000001                          |                                                                               |
| お名前(カタカナ): <b>フジ ハナコ</b>                   |                                                                               |
| 電話番号: 05459999999<br>メールアドレス:              | <ul> <li>予約内容に誤りがないか確認の上、</li> <li>「予約を確定する」をクリックし</li> <li>てください。</li> </ul> |
| 予約を確定                                      | する                                                                            |
| www.forthe                                 |                                                                               |
| ÷ 1 11 1 1                                 |                                                                               |

# 予約完了

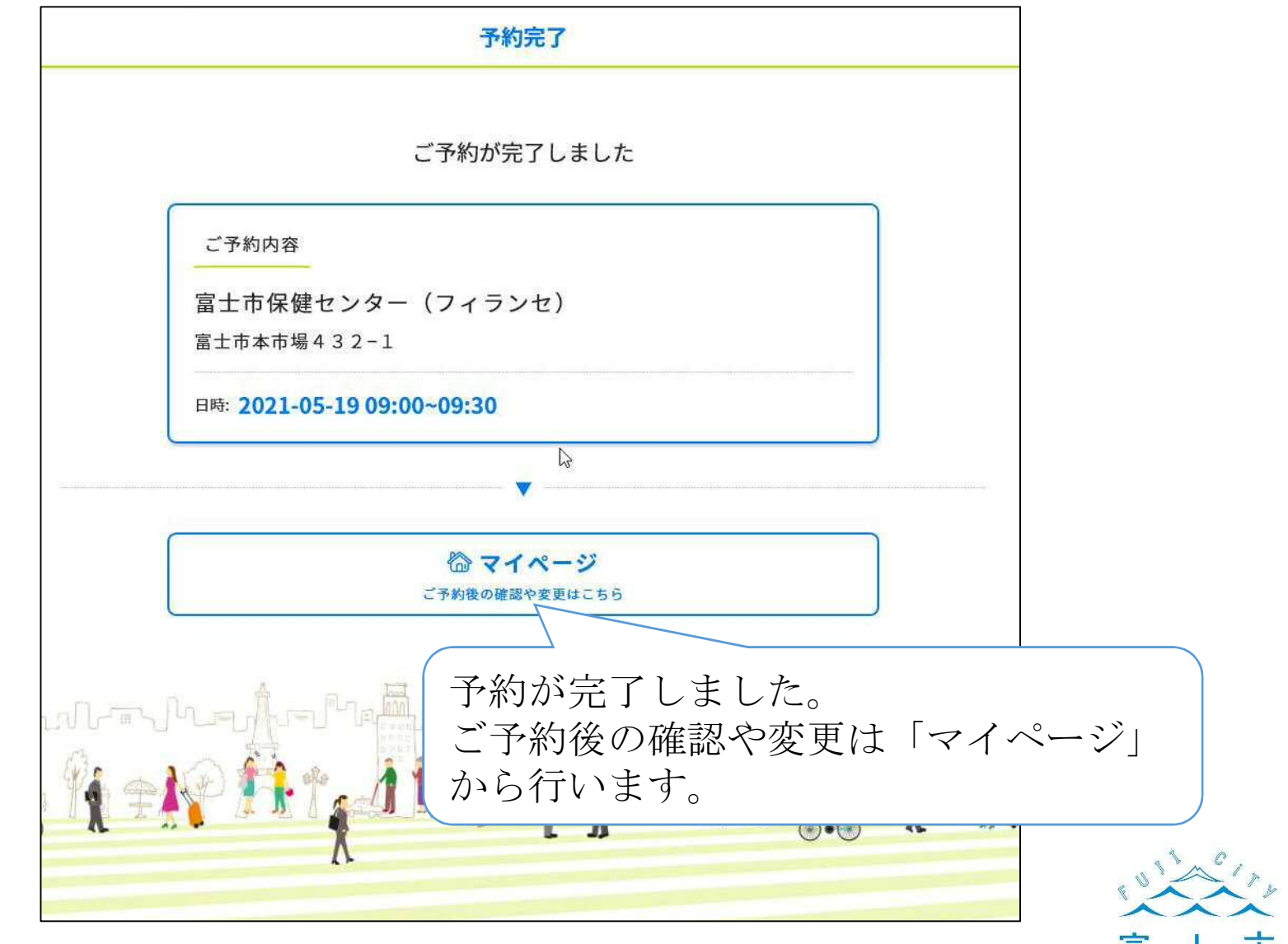

富士市

### マイページ

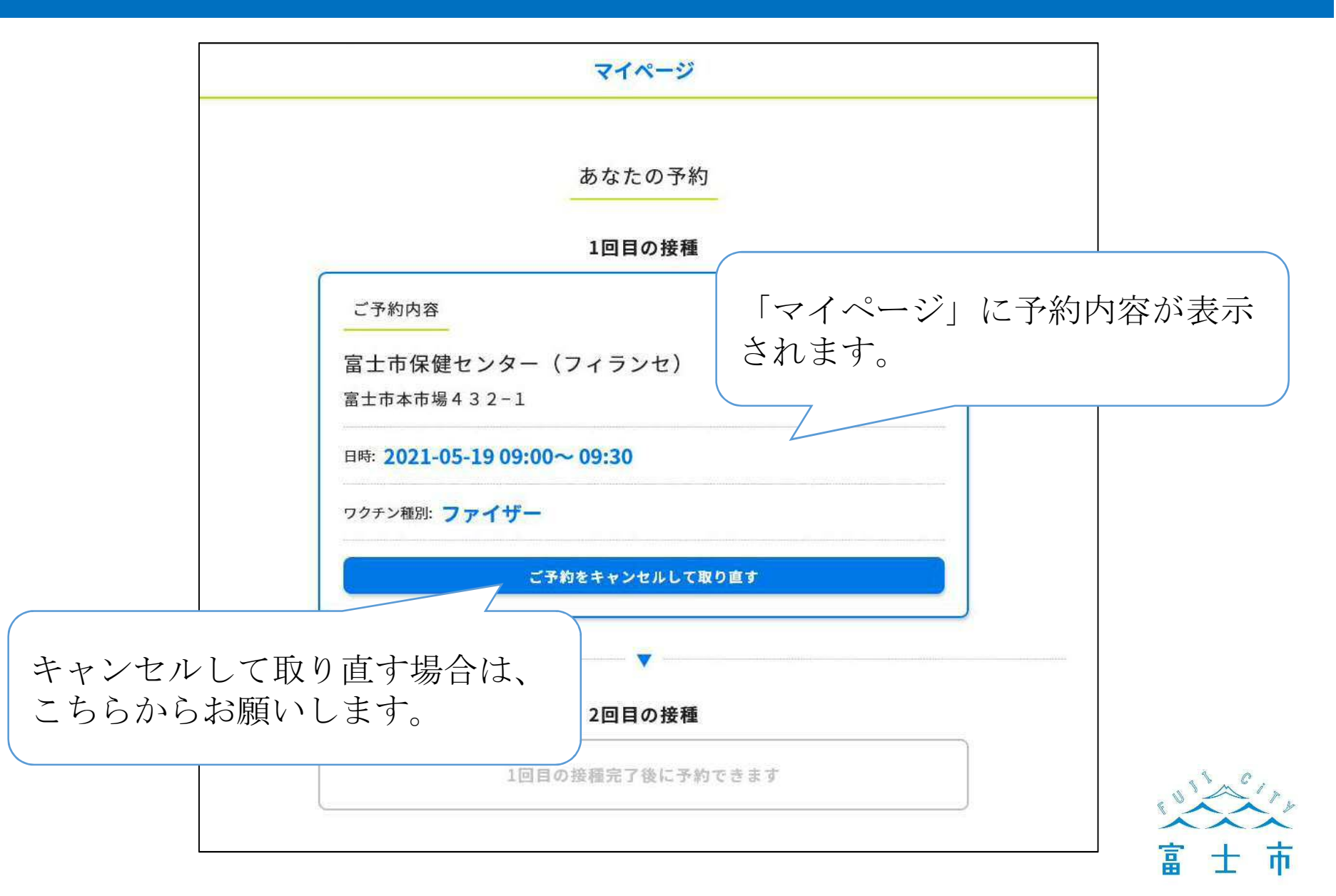